Giuda per la configurazione della rete INFN-dot1x per Windows 10. (30.07.2021)

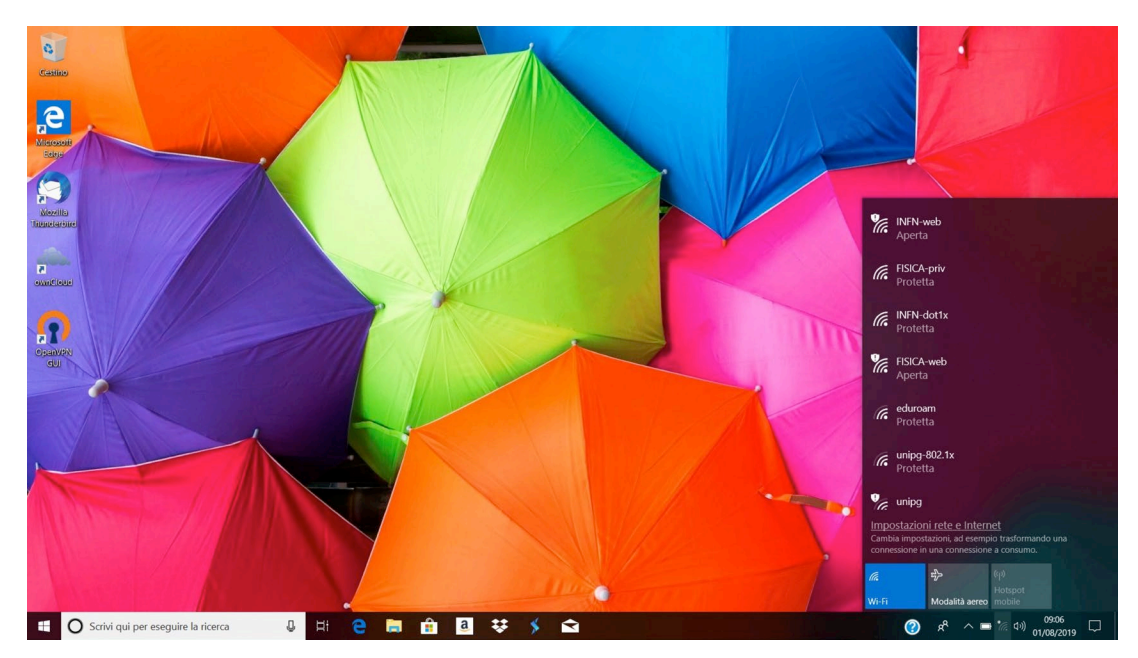

Cliccare sull' icona della rete wifi che si trova in basso a destra e successivamente su "Impostazioni rete e internet"

Cliccare su "Centro connessioni di rete e condivisione"

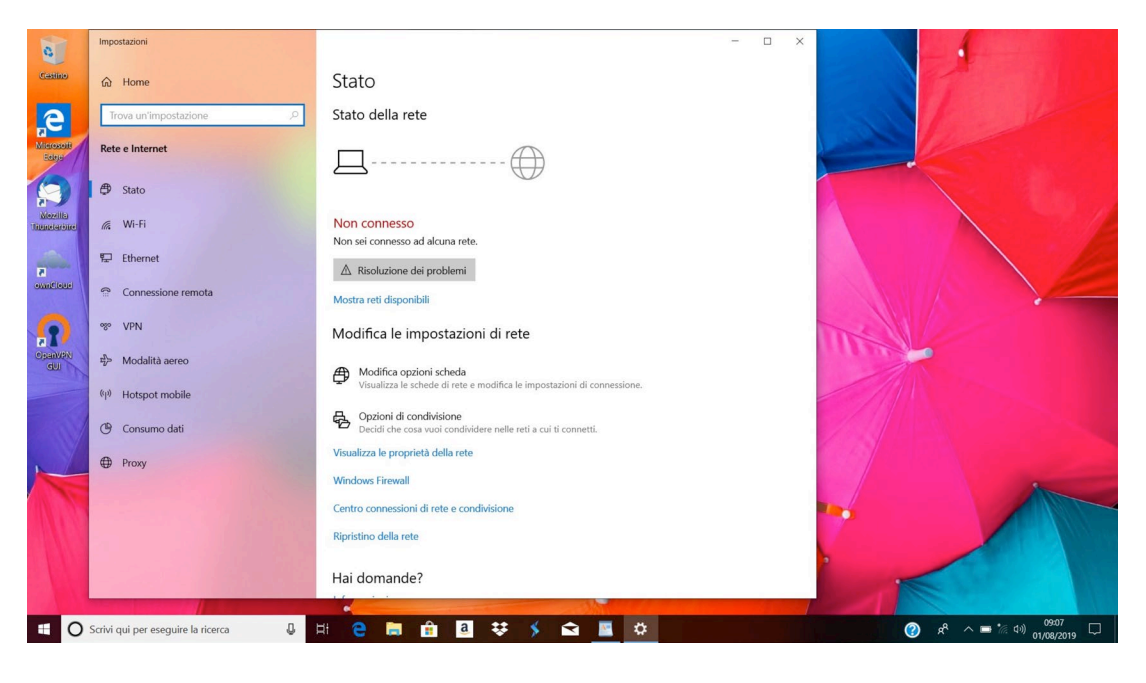

Cliccare su "Configura nuova connessione di rete"

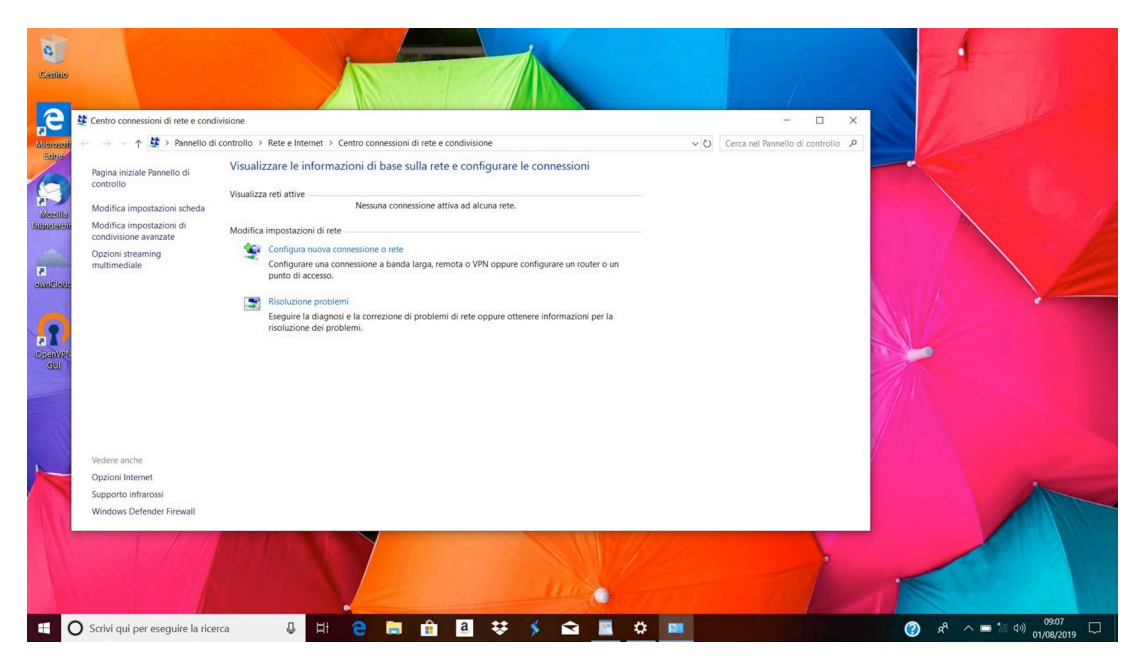

Selezionare "Connetti manualmente a una rete wireless" e cliccare su "Avanti"

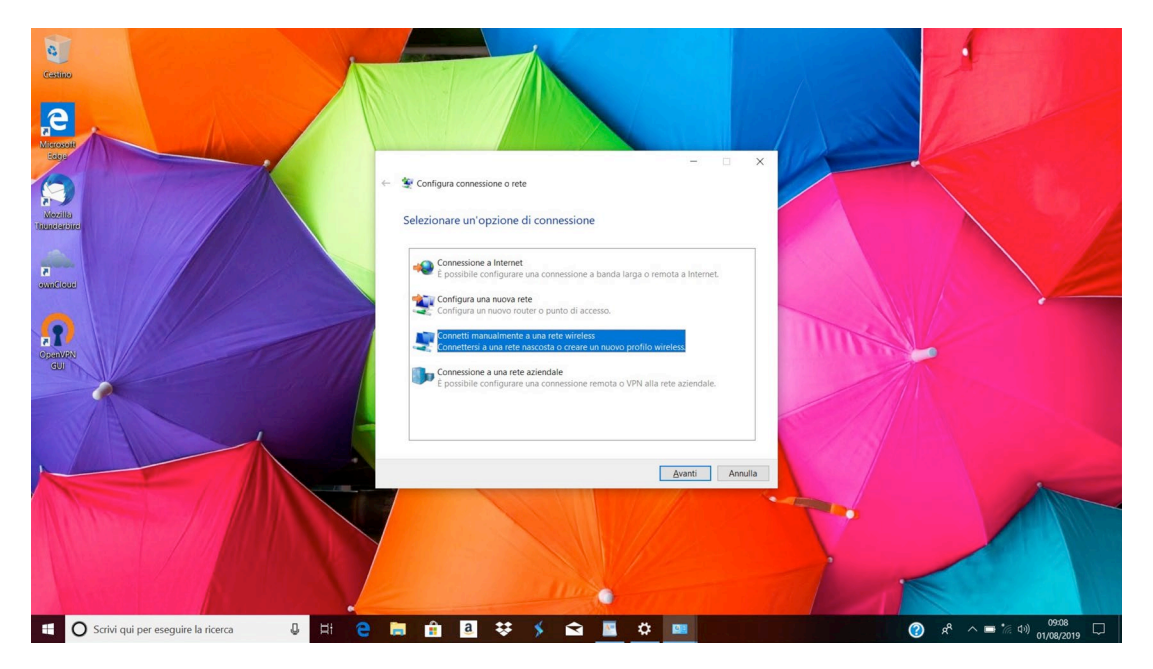

Compilare come segue, Nome di rete: INFN-dot1x, Tipo di sicurezza: WPA2-Enterprise e cliccare su "Avanti"

| Getter                                       |                                                                                             |                                                           |
|----------------------------------------------|---------------------------------------------------------------------------------------------|-----------------------------------------------------------|
| <b>e</b>                                     |                                                                                             |                                                           |
|                                              | ← 🔮 Connetti manualmente a una rete wireless                                                |                                                           |
| Mozilia<br>Triunetarone                      | Immettere le informazioni relative alla rete wireless che si desidera aggiungere            |                                                           |
| a                                            | Nome di rete: INFN-dot1x                                                                    |                                                           |
|                                              | Tipo di sicurezza: WPA2-Enterprise v<br>Tipo di crittografia: AES v                         |                                                           |
| Cpadyon<br>GU                                | Chiave di sicurezza:                                                                        |                                                           |
|                                              | ✓ Avvia questa connessione automaticamente ☐ Connetti anche se la rete non sta trasmettendo |                                                           |
|                                              | Avviso: la selezione di questa opzione potrebbe compromettere la privacy del<br>computer.   |                                                           |
|                                              |                                                                                             |                                                           |
|                                              | Avanti Annulla                                                                              |                                                           |
|                                              |                                                                                             |                                                           |
|                                              |                                                                                             |                                                           |
| 🗄 🔘 Scrivi qui per eseguire la ricerca 🛛 🖟 🖽 | ) 🖩 🔒 🕹 🐺 🖇 📾 📓 🛱 💷                                                                         | م (100 م) 🖓 🖈 📥 👘 مار مار مار مار مار مار مار مار مار مار |

Cliccare su "Cambia impostazioni di connessione"

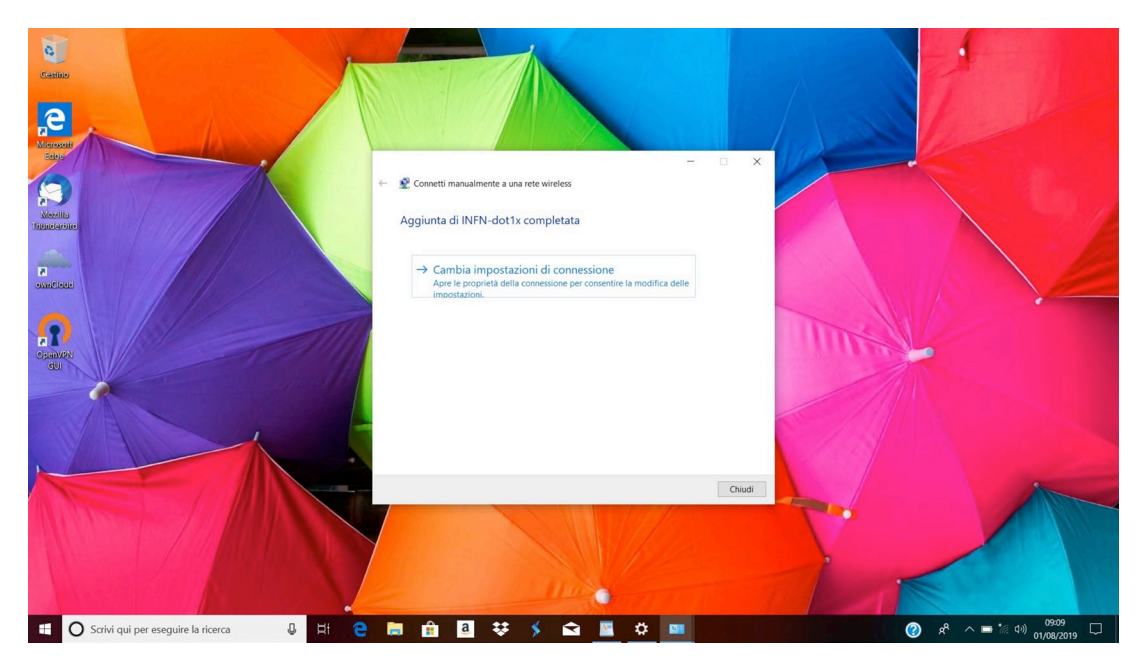

## Cliccare su "Sicurezza"

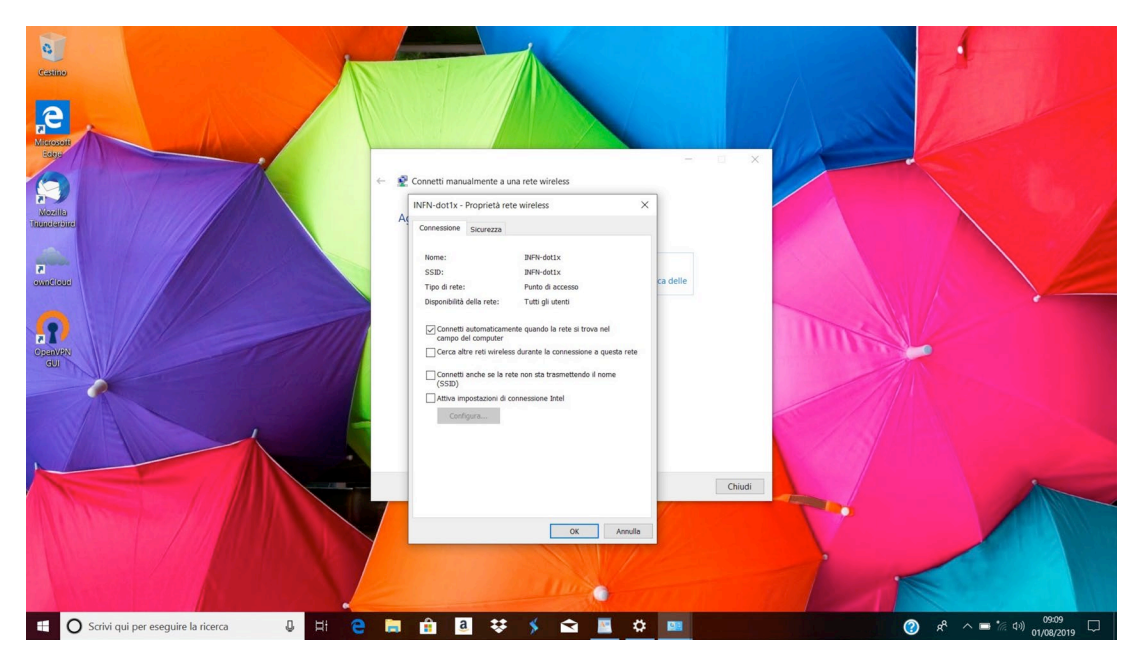

Scegliere come metodo di autenticazione Microsoft EAP-TTLS e cliccare su Impostazioni

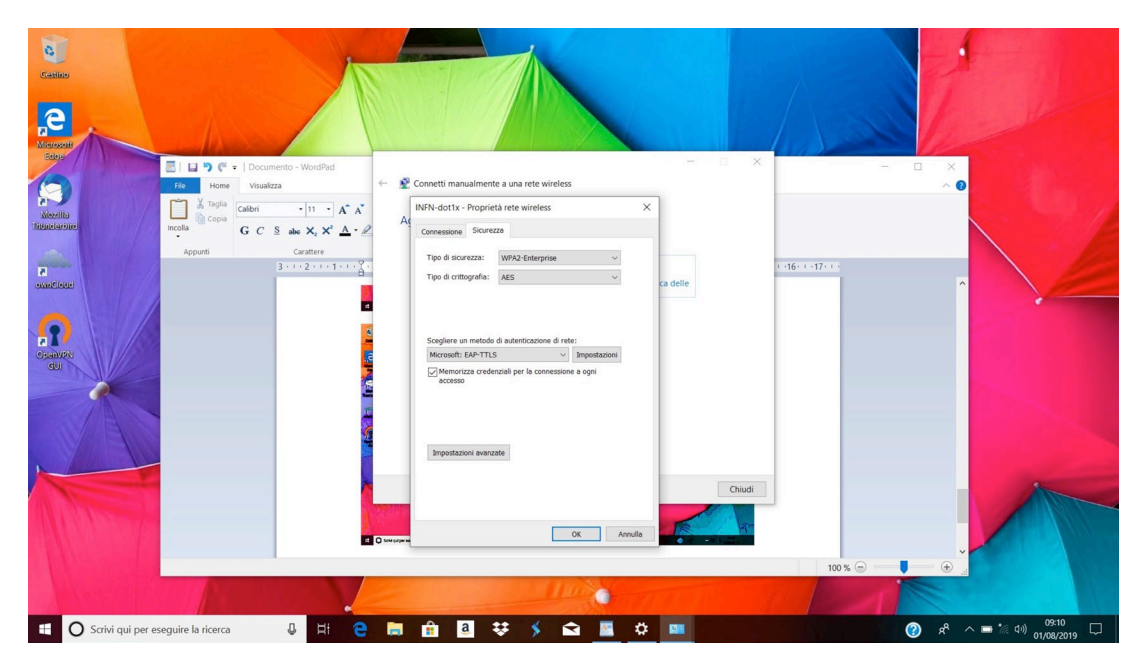

Togliere il flag da **"Consenti privacy identità",** selezionare tutte le autorità di certificazione **USERTrust** e impostare come "**Metodo non EAP**" quello denominato **"Password Authentication Protocol (PAP)".** 

| Lonsenti privacy identita                                                        |      |
|----------------------------------------------------------------------------------|------|
|                                                                                  |      |
|                                                                                  |      |
| onvalida certificato server                                                      |      |
| onnetti ai server seguenti:                                                      |      |
|                                                                                  |      |
| utorità di certificazione radice attendibili:                                    |      |
| T-TeleSec GlobalRoot Class 2                                                     | ^    |
| USERTrust ECC Certification Authority                                            |      |
| USERTrust RSA Certification Authority                                            | - 10 |
| VeriSign Class 3 Public Primary Certification Authority - G3                     |      |
| Voi Cian Class 2 Dublis Driman Catification Authority: GE                        | >    |
| utenticazione client                                                             |      |
| Pressured A departmention Protocol (PAP)                                         |      |
| Utilizza automaticamente account e password di Windov<br>(e dominio se presente) | vs   |
| ) Seleziona un metodo EAP per l'autenticazione                                   |      |
| Microsoft: Smart card o altro certificato                                        |      |
| Configu                                                                          | ira  |
|                                                                                  |      |

Cliccare su OK per confermare le modifiche apportate.